## СПОСОБЫ ОБНОВЛЕНИЯ ПО МИКРОКОНТРОЛЛЕРА ПЛК110 М02

Обновление ПО микроконтроллера может быть выполнено двумя способами.

Первый способ – с использованием специализированного файла обновленного ПО микроконтроллера (например, UpdatePLC110\_32.bin) и стандартных функций ПО CoDeSys.

Второй способ – использование bat-файла (пакетный файл Windows). Второй способ рекомендуется использовать, если сбой в работе ПЛК привел к нарушению связи ПЛК и ПО CoDeSys.

## 1. Обновление ПО микроконтроллера с использованием ПО CoDeSys (UpadateCore).

## Внимание!

На ПЛК110 M02 обновление встроенного ПО посредством ПО CoDeSys производится **без** снятия верхней крышки контроллера и установки перемычки на плате.

Для обновления ПО микроконтроллера с использованием ПО CoDeSys следует:

1) Записать на жесткий диск ПК файл обновленного ПО микроконтроллера (например, UpdatePLC110\_32.bin).

2) Подключить питание ПЛК.

3) Соединить ПК с контроллером через любой из портов для программирования (СОМ-порт, порт Ethernet или USB).

4) Запустить ПО CoDeSys.

5) Выбрать команду «Онлайн | Подключение (Online | Login)» главного меню.

6) Записать в память ПЛК файл обновленного ПО микроконтроллера: выбрать команду «Онлайн | Записать файл в ПЛК (Online | Write File to PLC)». Выбрать файл прошивки (рисунок 1).

| 🎭 Записать файл в ПЛК      | ×                  |
|----------------------------|--------------------|
| Папка: М02 прошивки 3.53   | - 🔁 📸 📰 🗸          |
| Имя                        | Дата изменения 🔷   |
| UpdatePLC110-30            | 19.04.2016 11:34   |
| OpdatePLC110-32            | 19.04.2016 11:39   |
| 🚱 UpdatePLC110-60          | 19.04.2016 11:43   |
| 🗎 M02 прошивки 3.53        | 20.04.2016 11:09   |
| М02_ прошивки 3.53         | 18.05.2016 16:59 🗸 |
| <                          | >                  |
| Имя файла: UpdatePLC110-32 | Открыть            |
| Тип файлов: (*.*)          | • Отмена           |

Рисунок 1. Запись файла прошивки в ПЛК.

Требуемый файл будет опознан ПО автоматически.

8) Перейти на вкладку «Ресурсы» организатора объектов и войти в режим «ПЛК Браузер (PLC-Browser)», рисунок 2.

| 📰 Ресурсы                                                                |
|--------------------------------------------------------------------------|
| 👾 🛄 Глобальные переменные                                                |
| 🗄 🗀 библиотека ANALYZATION.LIB 5.10.99 09:05:06: глобальные переменные 👘 |
| 🗄 🗀 библиотека IECSFC.LIB 13.4.06 15:51:28: глобальные переменные        |
| 🗄 🗀 библиотека SYSLIBTIME.LIB 20.2.06 13:31:16: глобальные переменные    |
| 🗄 💼 библиотека SYSTASKINFO.LIB 20.2.06 13:31:38: глобальные переменные 👘 |
| 🛐 Бортжурнал                                                             |
| 🏢 Конфигурация ПЛК                                                       |
| — 🌃 Конфигурация задач                                                   |
| 📶 Конфигурация тревог                                                    |
| 🚰 Менеджер библиотек                                                     |
| — 👿 Менеджер параметров                                                  |
| Менеджер просмотра                                                       |
| 🖷 🏯 Настройки целевой платформы                                          |
| — 🗃 ПЛК-Браузер                                                          |
|                                                                          |
| 🛄 🛄 Цифровая трассировка                                                 |
|                                                                          |
|                                                                          |
|                                                                          |
|                                                                          |
|                                                                          |
|                                                                          |
|                                                                          |
|                                                                          |
|                                                                          |
|                                                                          |
|                                                                          |
|                                                                          |
|                                                                          |
|                                                                          |
|                                                                          |
|                                                                          |
| 📋 РООЈ 📲 Типы данных) 💬 Визуализации 🛺 Ресурсы)                          |

Рисунок 2. Переход в «ПЛК-Браузер».

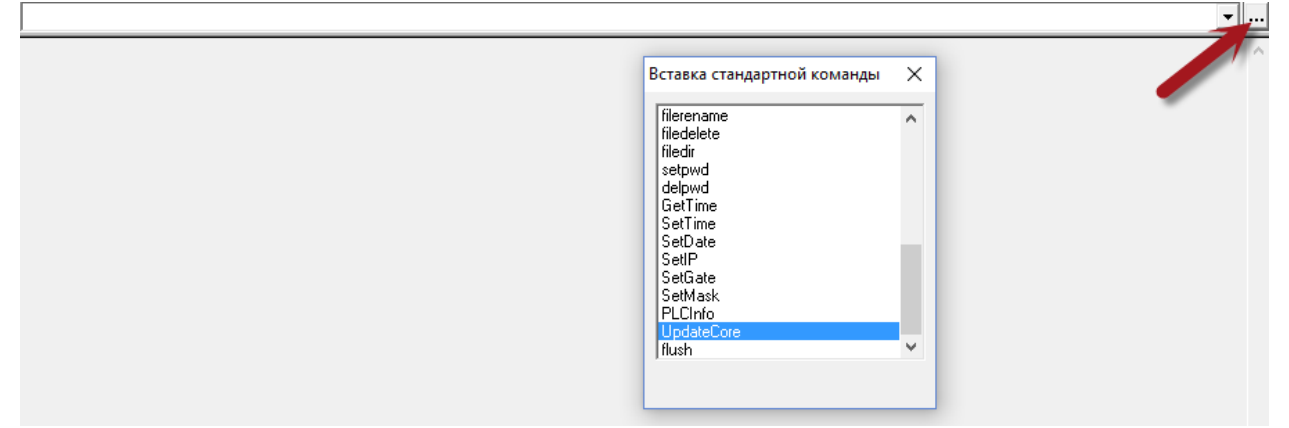

Рисунок 3. Окно стандартных команд ПЛК-Браузер.

В поле отображения реакции ПЛК на введенную команду отобразится сообщение «Update OK» (см. рисунок 4).

| UpdateCore              |  |
|-------------------------|--|
| UpdateCore<br>Update Ok |  |

Рисунок 4. Завершение обновления ПО.

10) На этом процедура обновления ПО микроконтроллера завершается.

## 2. Обновление встроенного ПО микроконтроллера при помощи bat-файла.

1. Обесточить контроллер во избежание причины поражения электрическим током.

2. Снять верхнюю крышку ПЛК.

3. Установить перемычку на плате **XP2** (рисунки 5а и 56 – для ПЛК110-30(32) М02 и рисунки 6а и 6б для ПЛК110-60 М02, соответственно).

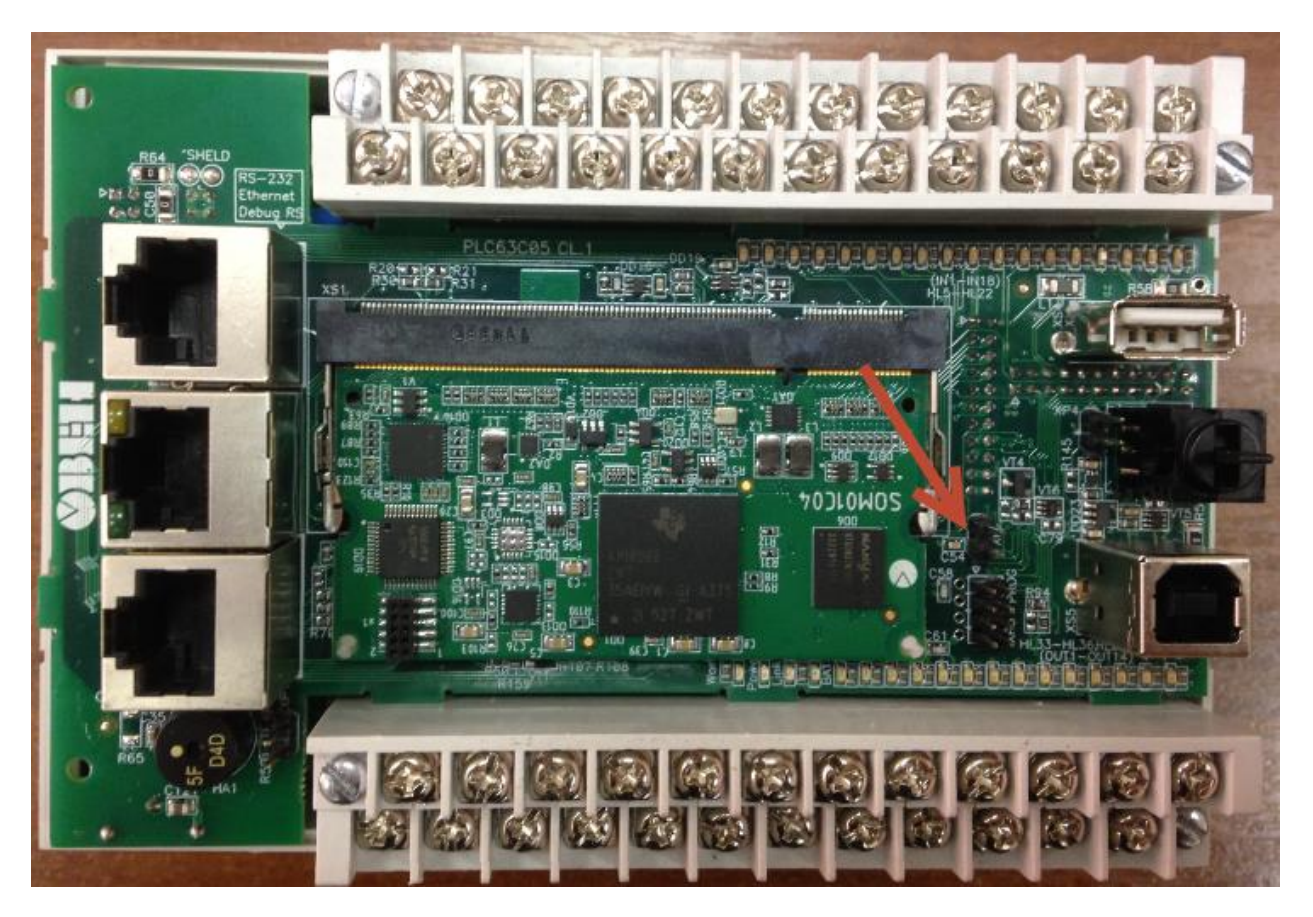

Рисунок 5а. Верхняя плата контроллера ПЛК110-30(32) М02.

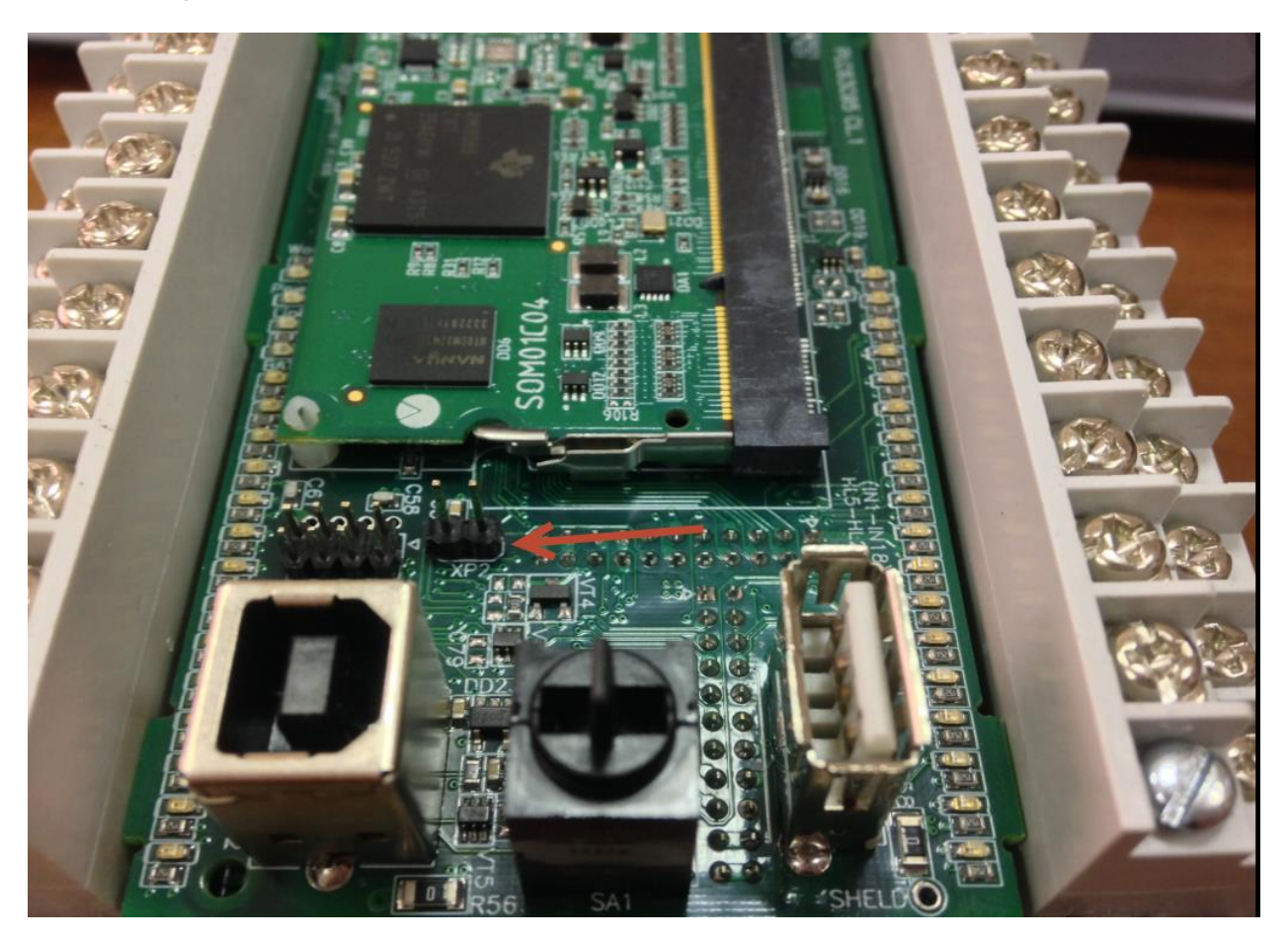

**Рисунок 5б**. Плата ХР2 для ПЛК110-30(32) М02.

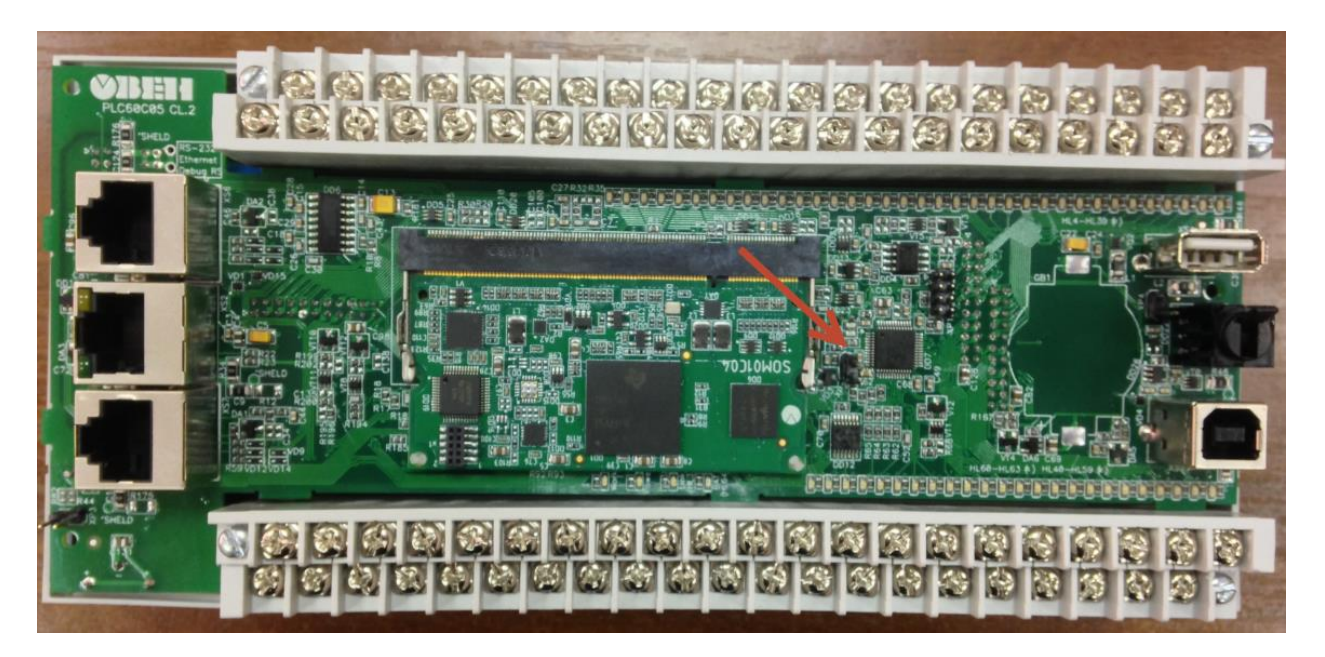

Рисунок 6а. Верхняя плата контроллера ПЛК110-60 М02.

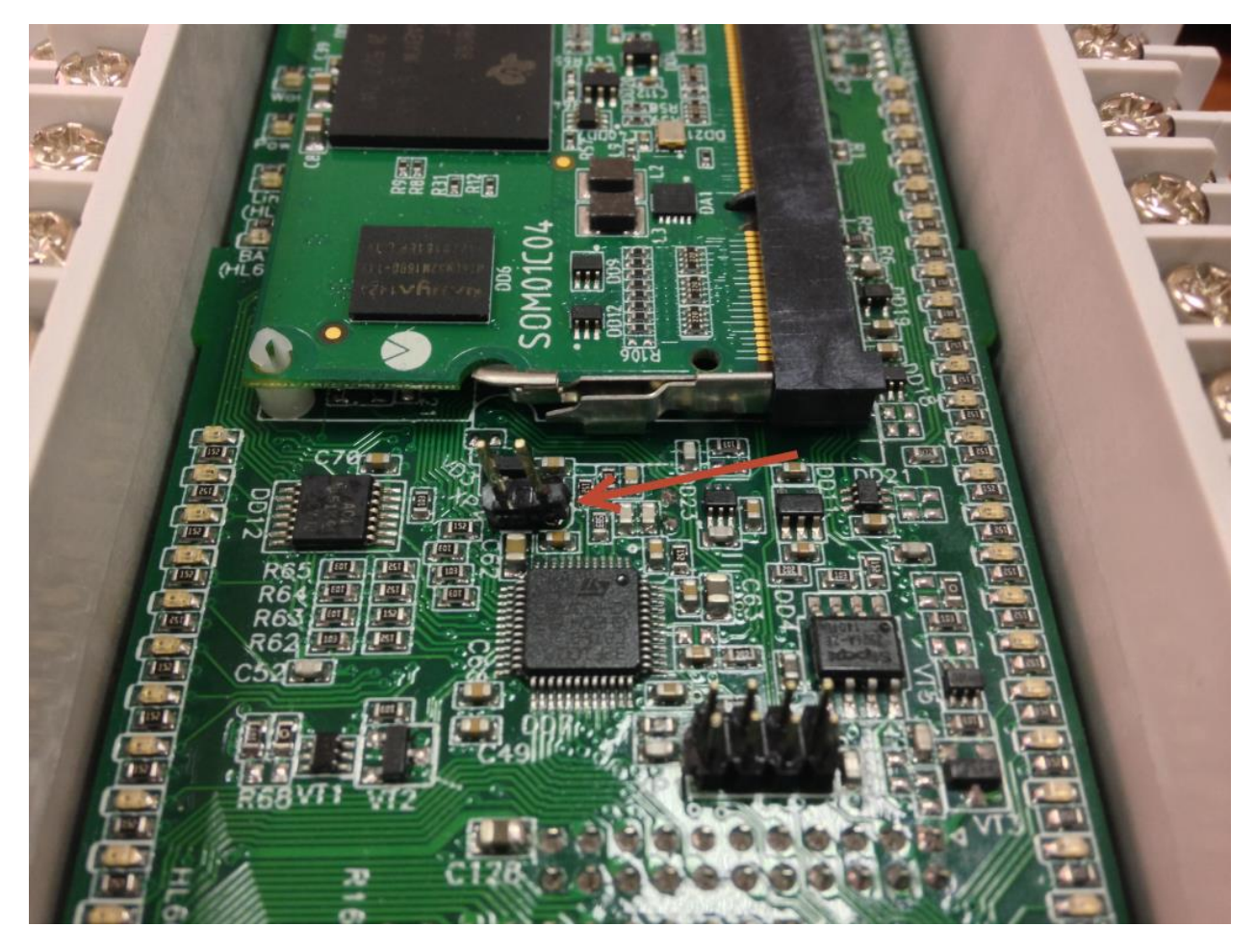

Рисунок 6б. Плата ХР2 для ПЛК110-60 М02.

3. Сохранить на жестком диске ПК архив с файлами для обновления ПО посредством bat-файла и разархивировать в отдельную папку.

4. Вставить кабель КС14, идущий в комплекте с контроллером, в порт RS232 Debug

5. Определить номер СОМ-порта (либо номер виртуального СОМпорта), к которому подключен кабель КС14 (см. «Диспетчер устройств» Windows).

6. Открыть bat-файл для соответствующей модели ПЛК любым текстовым редактором Windows (например, bat-файл с именем «110-32» для обновления прошивки ПЛК110-32 М02) и изменить номер COM-порта на номер, определенный ранее в «Диспетчере устройств» Windows (рисунок 7).

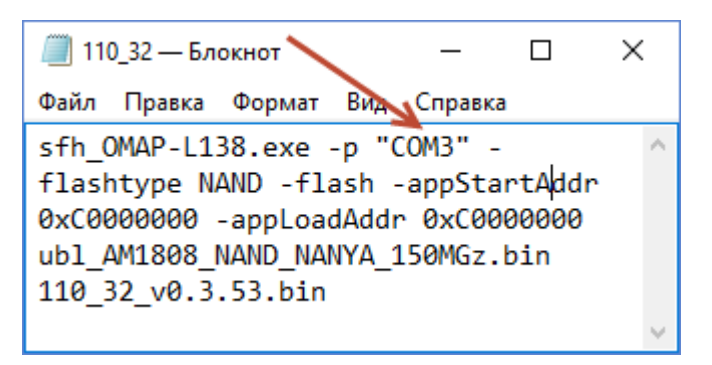

Рисунок 7. Редактирование bat-файла.

6. Сохранить файл. После этого запустить bat -файл и подать питание на ПЛК. Обновление прошивки запустится автоматически (рисунок 8).

| C:\Windows\system32\cmd.exe                                                                                                    |        |
|----------------------------------------------------------------------------------------------------|--------|
| TI Serial Flasher Host Program for OMAP-L138<br>(C) 2014, Texas Instruments, Inc.<br>Ver. 1.67                                                                                                    | ^<br>= |
| <pre>ITYPE] UBL and application image<br/>[UBL] ubl_AM1808_NAND_NANYA_150MGz.bin<br/>IAPP IMAGE] 110_30_v0.3.51.bin<br/>ITARGET] 0MAPL138<br/>[DEUICE] NAND<br/>INAND Block] 1<br/>Attempting to connect to device COM10<br/>Press any key to end this program at any time.<br/>(AIS Parse): Read magic word 0x41504954.<br/>(AIS Parse): Beating for BOOTME (power on or reset target now)<br/>(AIS Parse): BOOTME received!<br/>(AIS Parse): Derforming Start-Word Sync<br/>(AIS Parse): Performing Ping Opcode Sync<br/>(AIS Parse): Processing command 0: 0x58535901.<br/>(AIS Parse): Performing Opcode Sync<br/>(AIS Parse): Performing Opcode Sync<br/>(AIS Parse): Performing Opcode Sync<br/>(AIS Parse): Performing Opcode Sync<br/>(AIS Parse): Performing Opcode Sync<br/>(AIS Parse): Loading section</pre> |        |

Рисунок 8. Процесс обновление прошивки.

7. По окончанию прошивки окно закроется автоматически.

- 8. Снять питание с контроллера. Снять перемычку с платы **ХР2**.
- 9. Вернуть верхнюю крышку ПЛК.
- 10. ПЛК готов к подключению при помощи CoDeSys.